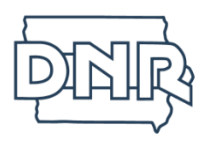

## Steps to Obtaining your lowa DNR ID Number and completing the participant waiver form

- Create your Iowa DNR Customer Account Go to the following website: <u>https://gooutdoorsiowa.com/</u>
  - a. Click on **Go To Site** under the Purchase Licenses, Permits, Tags, Ect..(Circled Below)

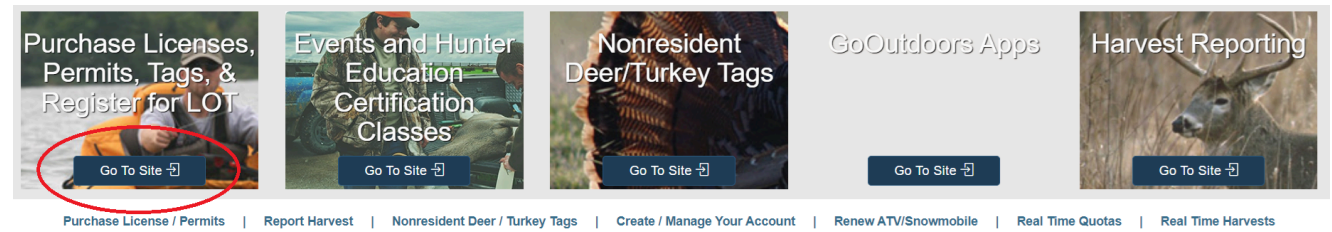

b. You will see a window on the left with a blue login button, click Login button.

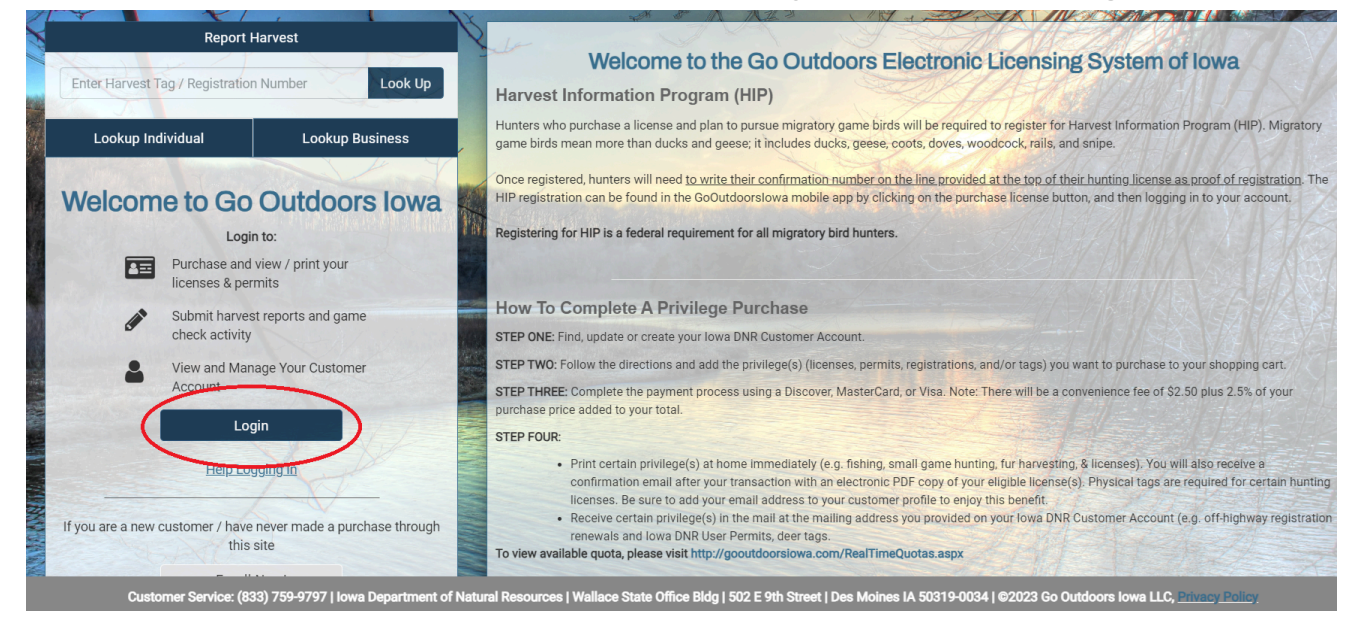

- c. Check to see if your child has an existing account by entering **their** birth date, last name and last four digits of their social security number. Push Continue.
  - i. If you get a pop up that says 'Additional Action Required to Proceed, We could not locate a customer record.', your child does not have an account, please **Create an Account**.

\*Note to parents, students, and instructors - This information should be the **STUDENT's** personal information, not parent information. Also personal information should only be entered by the student or their parent/guardian. Instructors should not be entering or have access to personal student information.

ii. If your child has an existing account, you will be logged in to the account.

d. Please save the DNR Customer ID Number in the center of the page and provide the number to NASP Head Coach.

| and the second second s | Purchase Licens | Hes                      | Harvest              | t Registration   |           | ATV/ORV                                                | // Snowmobile R | enewals         |
|----------------------------------------------------------------------------------------------------|-----------------|--------------------------|----------------------|------------------|-----------|--------------------------------------------------------|-----------------|-----------------|
| 🖸 Update Profile                                                                                                    | 🛱 Auto Renew    | Wallet (Stored Payments) | 🛱 Duplicate Licenses | 🚔 Print Licenses | Documents | <b>Q</b> License History                               | 📲 Forms         | 📜 Land / Tenant |
| Date of Birth:<br>Email Address:                                                                                                    |                 | Dr<br>Ma                 | NR Customer ID 62206 | P Registration   |           | Current Resident<br>Primary Phone #:<br>Hunter Safety: | -               |                 |
|                                                                                                    |                 |                          | Annu                 | al Packages      |           |                                                        |                 |                 |

- Congratulations! Now that you have an account, you can use your login information to complete the 2024-2025 lowa Archery Participant Waiver form on <u>https://gooutdoorsiowa.com/</u>!
- 3. Select *Events/Classes* on the top of the page, Click search for classes

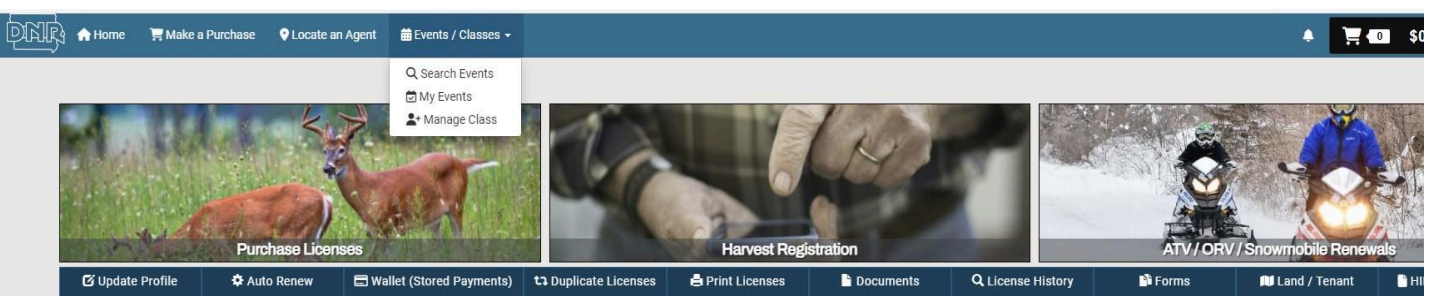

4. Under *Type* is a drop down box that you can use and select NASP to filter events. Then select the 2024-2025 NASP Participant Waiver that appears on screen

| ₿E | vents / Classes 👻              |                                                                 |             |          |                                                    |               |              | \$0.0 |
|----|--------------------------------|-----------------------------------------------------------------|-------------|----------|----------------------------------------------------|---------------|--------------|-------|
|    |                                |                                                                 |             |          |                                                    |               |              |       |
|    | Q Search Events                |                                                                 |             |          |                                                    |               |              |       |
|    | Event Name, Locat              | ion, or Address                                                 |             |          | Туре                                               |               |              |       |
|    | Search                         |                                                                 |             |          | NASP                                               | ~             |              |       |
|    | Start Date                     |                                                                 | End Date    |          | Zip Code - Miles From                              |               |              |       |
|    | 10/16/2024                     | <b></b>                                                         | 06/16/2025  | <b>#</b> | Zip - Miles                                        |               | Q Sea        | irch  |
|    | Events 1<br>SEP 2024 2<br>10 6 | 024-2025 NASP Participant V<br>tatewide<br>200 Park Ave Ste 200 | laiver      |          | orm lake<br>Map Satellite Eagle Grove<br>For Dodge | lowa,Falls    |              | Cedar |
|    | TUE                            | les Moines Se, 50319                                            | Show On Map | ion Open | (1) (2) (2) (2) (2) (2) (2) (2) (2) (2) (2         | y 65<br>69 65 | Marshalltown | W     |

## 5. Click the (Green box) Register to Participate in This Event

| r Home F Make a Purchase V Locate an Agent                                                                               | 🗰 Events / Classes 👻                                                                                   |                                                                                                    |  |  |
|----------------------------------------------------------------------------------------------------|----------------------------------------------------------------------------------------------------|----------------------------------------------------------------------------------------------------|--|--|
| Q Event Search /                                                                                                    |                                                                                                    |                                                                                                    |  |  |
|                                                                                                    |                                                                                                    |                                                                                                    |  |  |
|                                                                                                    |                                                                                                    |                                                                                                    |  |  |
|                                                                                                    | 🕑 Register To Participat                                                                               | te In This Event                                                                                        |  |  |
|                                                                                                    | 2024-2025 NASP Pa                                                                                      | articipant Waiver                                                                                       |  |  |
|                                                                                                    | NASP                                                                                                   |                                                                                                    |  |  |
| () Event Dates                                                                                                    |                                                                                                    | Registration Dates                                                                                      |  |  |
| Tue, 10 September 2024 12:00 PM - Thu, 2                                                                                 | 2 May 2025 12:00 PM                                                                                    | Tue, 10 September 2024 12:00 PM - Thu, 22 May 2025 12:00 PM                                             |  |  |
| ♥ Location                                                                                                    |                                                                                                    |                                                                                                    |  |  |
| Statewide<br>6200 Park Ave Ste 200 Des Moine                                                                             | es, Se 50319                                                                                           |                                                                                                    |  |  |
|                                                                                                    | E Conta                                                                                                | act                                                                                                    |  |  |
| Zach Benttine                                                                                                    | ⊠ zachary.benttine@o                                                                                   | dnr.iowa.gov                                                                                            |  |  |
|                                                                                                    | I Deta                                                                                                 | ils                                                                                                    |  |  |
| 024-2025 Iowa Archery in the Schools Participation Waiver.<br>RIOR to any tournaments, Scores obtained prior to waiver b | This waiver is required by all Iowa NASP archer<br>eing competed will be ineligible for state qualifie | s competing in any after school competitive tournament. Waivers are required to be completed<br>cation. |  |  |
| Participants : 1 - 100000                                                                                                | Participant Count : 2                                                                                  | Event ID: 3184                                                                                          |  |  |

6.Read the waiver form and fill out required information at the bottom, Once completed Submit document

| agents, employees and volunteers of those                                                                                                    | organizations. Parents/Legal Guardians. |                |         |           |  |
|----------------------------------------------------------------------------------------------------|-----------------------------------------|----------------|---------|-----------|--|
| As the parent or legal guardian of the<br>Participant, a minor child, I affirm that I<br>have the authority to act on behalf of the<br>Participant and, as such, do hereby give<br>my consent for the Participant to<br>participate in the Iowa National Archery<br>In the Schools Program. I declare that<br>that I have read and fully understand this<br>entire Consent & Waiver, and that by<br>signing below I agree that all of the<br>provisions of this Consent & Waiver are<br>equally binding upon me, my<br>representatives, heirs, assigns and next<br>of kin, as they are upon the Participant. * |                                         |                |         |           |  |
| Parent/Guardian Information                                                                                                    |                                         |                |         |           |  |
| First Name *                                                                                                    | Last Name *                             | Phone Number * |         |           |  |
|                                                                                                    |                                         |                |         |           |  |
|                                                                                                    |                                         |                | 🗸 Submi | t ©Cancel |  |

7. Congratulations you have successfully submitted your participation waiver! Good Luck this season!

| u are a participant in this event |                      |
|-----------------------------------|----------------------|
|                                   |                      |
| 🗱 Unregis                         | ter As A Participant |
| 2024-2025 NAS                     | P Participant Waiver |
|                                   | NASP                 |
|                                   |                      |